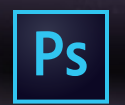

#### CSPD 322 PHOTOSHOP II

JAN 30-APR 24, 2018 | LAZARUS CENTER, ROOM 060 | TUESDAY 6:30-9:45p Instructor: Randy Morgan – morgan@studioix.com – 410-961-1969

# Adobe Photoshop CC 2018 Preferences

Recommended custom settings to get the most for your creative workflow. Use the application menu, Photoshop CC > Preferences... or **#**K

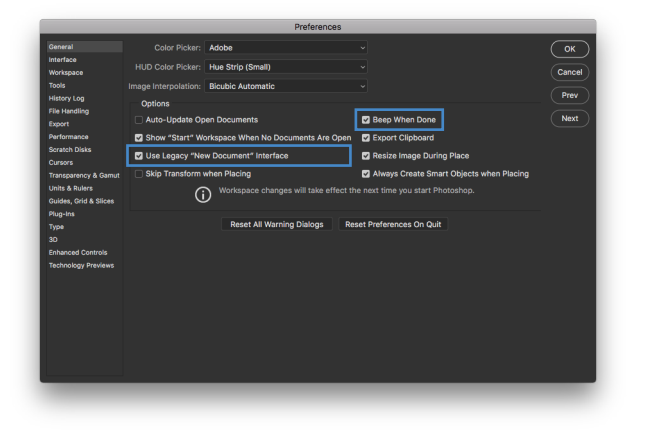

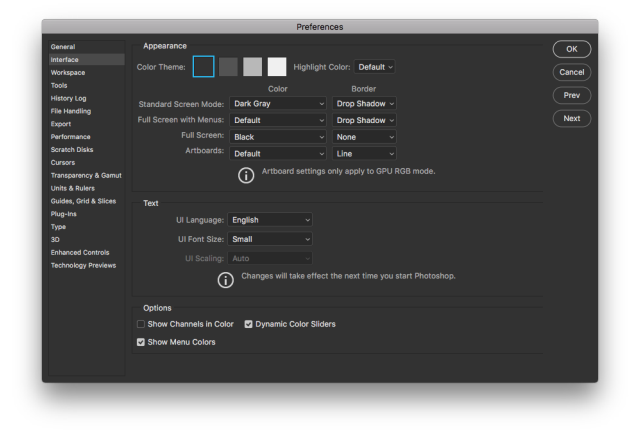

## General (#1)

#### **Options:**

Use Legacy "New Document" Interface – enable if you prefer to use a streamlined interface when creating new documents

**Beep When Done** – enable if you would like Photoshop to emit an audible beep when it has finished a task

Sest Practice – it's best practice quitting Photoshop after setting preferences to *lock in* your custom settings. Launch Photoshop again and get busy with your creative workflow.

#### Resetting Default Preferences:

Press and hold **Command + Option + Shift** while launching Photoshop. You'll get a prompt asking if you would like to reset the default preferences.

## Interface (#2)

#### Appearance:

Color Theme: dark side or light side – the choice is yours

#### Photoshop Easter Eggs

**Toast** – press Option + Shift when clicking color swatch to view swatches as dark to light toast

**Coffee Cups** – press Command + Option + Shift when clicking color swatch to view coffee cups with dark to light options – click multiple times to alternate between coffee cups, swatches & toast

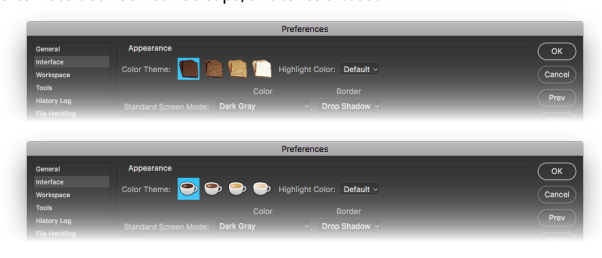

|                                                                                                    | Preferences                                                                                                    |                              |
|----------------------------------------------------------------------------------------------------|----------------------------------------------------------------------------------------------------|------------------------------|
| General<br>Interface<br>Workspace<br>Tools<br>History.Log<br>File Isterdling<br>Export<br>Parformance<br>Scratch Disks<br>Cursors       | Cotions Cotions Auto-Collepse local: Panels Code aboutment Set Table Code aboutment Set Table Code aboutment Document Window Docking Large Table Codemand Codemand Codemand Codemand | OK<br>Cancel<br>Prev<br>Next |
| Transparency & Gamut L<br>Units & Rulers<br>Guides, Grid & Slices<br>Plug-Ins<br>Type<br>30<br>Enhanced Controls<br>Technology Previews | Changes will take effect the next time you start Photoshop.                                                                                                    |                              |
|                                                                                                    |                                                                                                    |                              |

# Workspace (#3)

#### **Options:**

**Open Documents as Tabs** – disable if you do not want to use tabbed windows in Photoshop, especially when you are not using the *Application Frame*. Useful for positioning two or more windows, side by side on-screen.

### not shown...

## **Units & Rulers**

Rulers - pixels & inches are the common units in the USA

Type – points is the default setting

## **Guides, Grids & Slices**

**Canvas & Artboard** – click the swatch on the right to select your favorite colors :) *These items are non-printing elements designed to assist you in laying out your files.* 

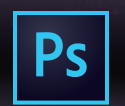

#### CSPD 322 PHOTOSHOP II

JAN 30-APR 24, 2018 | LAZARUS CENTER, ROOM 060 | TUESDAY 6:30-9:45p Instructor: Randy Morgan – morgan@studioix.com – 410-961-1969

# Adobe Photoshop CC 2018 Preferences

Recommended custom settings to get the most for your creative workflow. Use the application menu, Photoshop CC > Preferences... or **#**K

|                                                                                                    | Preferences                                                                                                    |                                  |
|----------------------------------------------------------------------------------------------------|----------------------------------------------------------------------------------------------------|----------------------------------|
| General<br>Hintikoo<br>Welkowa<br>Tooli<br>Hintikoo<br>Tooli<br>Tara Haaraha<br>Dooli<br>Parlomasoo<br>Dooli<br>Parlomasoo<br>Dooli<br>Career<br>Sonto Data<br>Career<br>Sonto Data<br>Career<br>Thouse Activity<br>Thouse Activity<br>Thouse Activity<br>Technology Previous | Fail Saving Options       Image Reviews:       Naves Save in Save As to Original Folder:         Image Reviews:       Image Reviews:       Image Reviews:       Image Reviews:         Image Reviews:       Image Reviews:       Image Reviews:       Image Reviews:         Image Reviews:       Image Reviews:       Image Reviews:       Image Reviews:         Image Reviews:       Image Reviews:       Image Reviews:       Image Reviews:         Image Reviews:       Image Reviews:       Image Reviews:       Image Reviews:         Image Reviews:       Image Reviews:       Image Reviews:       Image Reviews:         Image Reviews:       Image Reviews:       Image Reviews:       Image Reviews:         Image Reviews:       Image Reviews:       Image Reviews:       Image Reviews:         Image Reviews:       Image Reviews:       Image Reviews:       Image Reviews:         Image Reviews:       Image Reviews:       Image Reviews:       Image Reviews:         Image Reviews:       Image Reviews:       Image Reviews:       Image Reviews:         Image Reviews:       Image Reviews:       Image Reviews:       Image Reviews:         Image Reviews:       Image Reviews:       Image Reviews:       Image Reviews:         Image Reviews:       Image Reviews:       Image R | Cancel<br>Cancel<br>Prev<br>Next |

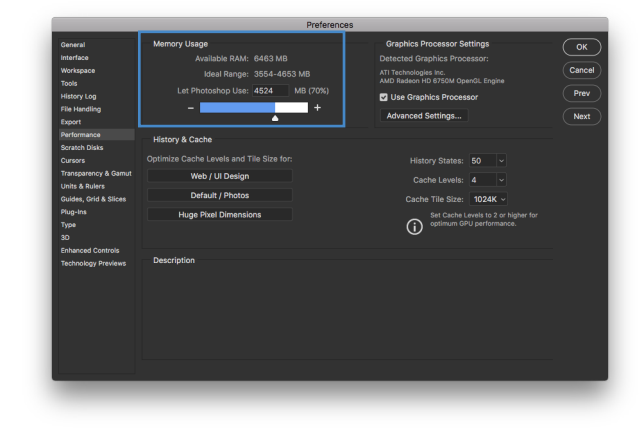

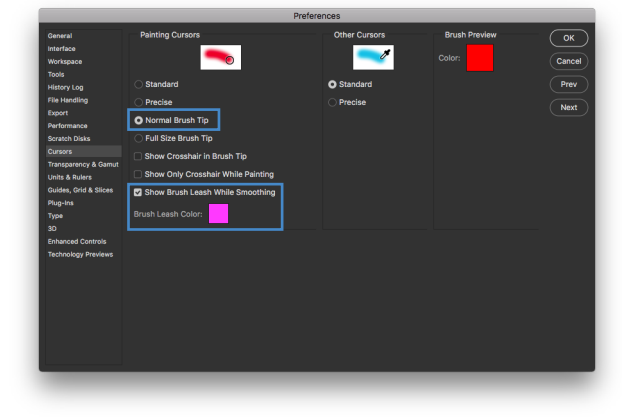

# File Handling (#6)

File Saving Options: default settings are great

**Save in Background** – enabled, allows you to continue working as Photoshop saves files to disk

Automatically Save Recovery Information Every: menu options of 5, 10 (default), 15, 30 minutes or 1 hour

### File Compatibility: Maximize PSD and PSB File Compatibility – menu options for Ask (default), Always & Never

★ Ask evokes a window when you save a layered Photoshop file with a prompt to maximize or not. Maximizing saves an *invisible, flattened version* of layered files for compatibility (previews) with Adobe Photoshop Lightroom, Illustrator, InDesign & others. Always will save the invisible, flattened version and Never will not save the additional version when you save files. Lightroom users must maximize, Illustrator & InDesign will build previews if necessary.

# Performance (#8)

## Memory Usage: 70% (default)

 Adobe Photoshop is one of very few applications that allow you to change how much RAM (random access memory) it may use to process imagery. The default value of 70% is perfect for artists, designers, photographers and other creatives. Videographers and 3D artists using a dedicated workstation solely for Photoshop (and not for anything else, such as email, web browsing, iTunes and other apps) may want to consider increasing the memory usage up to 85% for increased performance in processing and rendering files. Anything beyond 85% memory usage may cause decreased performance issues with your computer.

## Scratch Disks (#9) not shown

## Internal Hard Drive: selected by default

★ Adobe Photoshop and other applications use available hard disk space in addition to RAM to process data. Professionals try to use up to 50% of their computer's internal hard drive storage capacity to avoid a variety of issues, such as slowing down computing operations and errors performing routine and specialized tasks due to not enough available hard disk space.

## Cursors (#0)

Painting Cursors: (for tools that use brushes) Standard – uses tool icon from Tools panel

Precise – cross hair cursor – Caps Lock key will activate/ deactivate precise cursors anytime you need them

**Normal Brush Tip** (default) – displays contour of selected brush – a great choice when starting with Photoshop

**Full Size Brush Tip** – brush contour is larger than painted stroke and includes soft or feathered edges

**Other Cursors: Standard** (default) – start recognizing hot spot of cursors, i.e. glass tip of Eyedropper, rope end of Lasso, sparkle end of Magic Wand Tool, etc.

New for 2018: Show Brush Leash While Smoothing – on and violet by default, click swatch to specify a custom color